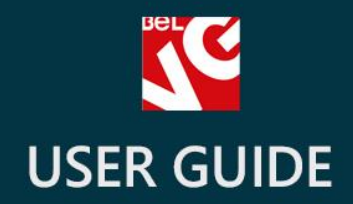

# **Background Switcher**

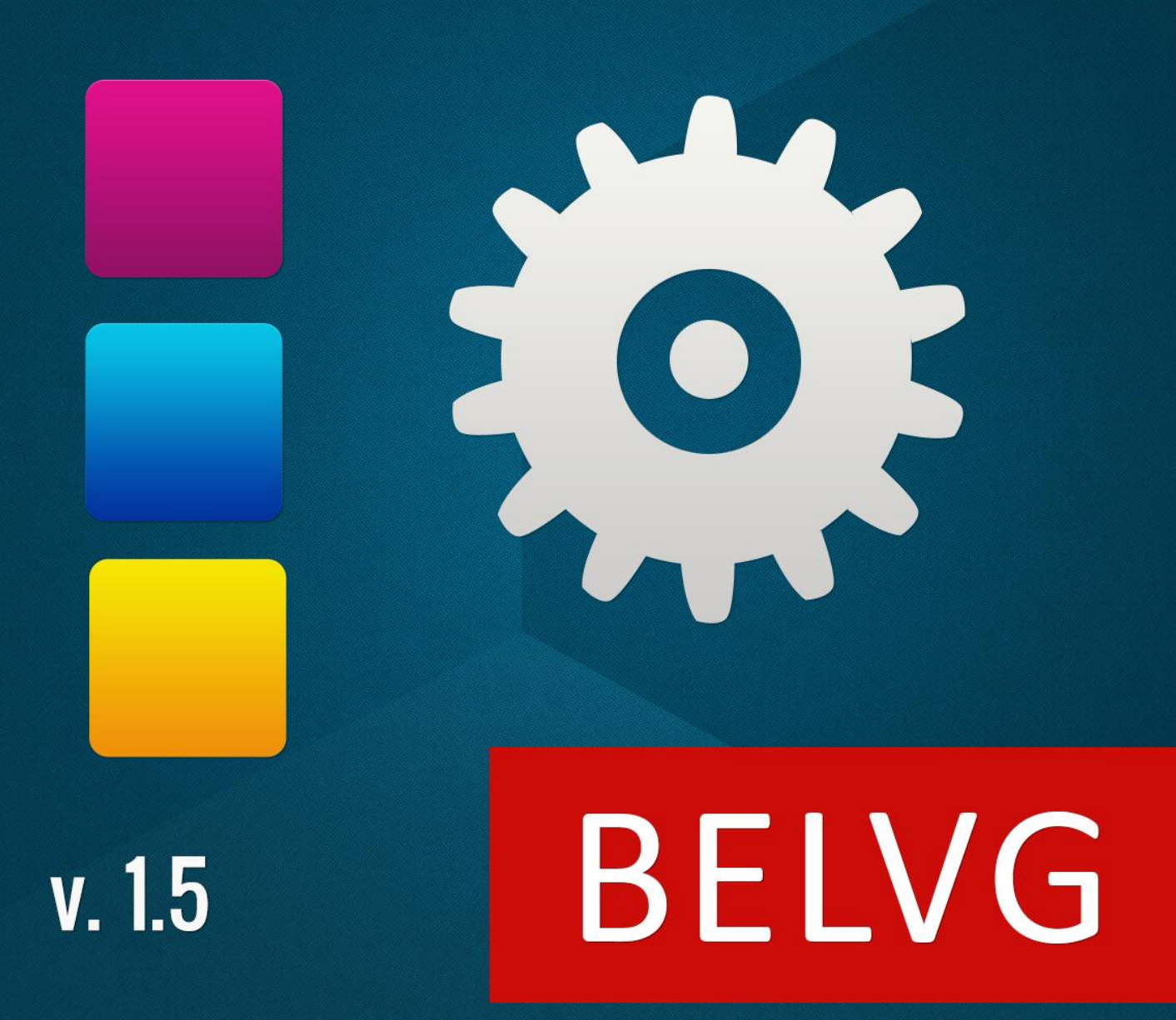

OUR SUPPORT TEAM: STORE@BELVG.COM, SKYPE: STORE.BELVG

- 1. Introduction to Background Switcher
- 2. How to Install
- 3. How to Configure
- 4. How to Use

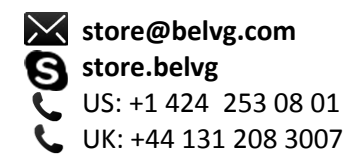

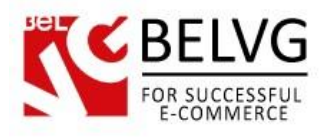

#### **1.** Introduction to Background Switcher

Treat your customers with a possibility to change store design within a second. Prestashop Background Switcher module allows visitors to choose a background image and set it with a simple click. It makes your store style visually appealing for every single customer. Optimized and enhanced browsing experience will be appreciated and sales will increase.

#### Key features:

- Tab with alternative backgrounds
- Easy to upload background images in the back-office
- Instant background installation
- Adding the unlimited number of images
- Setting backgrounds for catalog and product pages

#### **Overall information**

No doubt your Prestashop store design is great. However, tastes differ and it's hardly possible to satisfy everyone. Background Switcher module solves the problem: visitors will customize your store style themselves as easy as one click! In addition, admin can set own backgrounds for catalog and product pages.

After the module installation, a cute label appears on the left side of the store pages. The user clicks it to open the patterns tab with background thumbnails, chooses the one and it is set instantly. Site design is now all new and lovely for this customer.

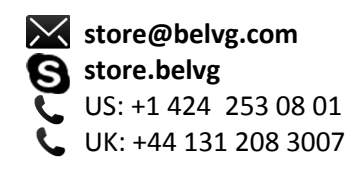

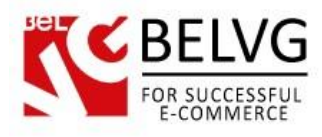

# 2. How to Install and Deactivate

# How to Install

1. Set 777 or 0777 on the folders: '/modules/'

Important! Change all permissions back after installation.

- Modules -> Add a module from my computer -> Choose the file (belvg\_backgroundpages.zip)
   -> Upload this module. Choose module in section "Front Office Features" and install module
- 3. Preferences -> Performance -> Smarty-> Force compile -> Yes Preferences -> Performance -> Smarty-> Cache: No

## How to Deactivate

Click the button **Disable** in Modules -> Front Office Features.

To remove the extension form the server, press **Delete** in Modules -> Front Office Features.

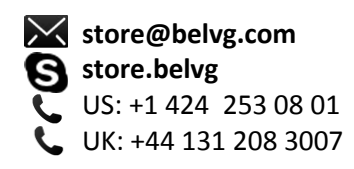

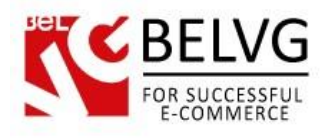

# 3. How to Configure

Log in to the admin panel, and we will show all you may need to configure.

Navigate to Modules -> Front Office Features -> Background Switcher -> Configure.

| Sackground Switcher |            |        |        |         |         |       |         |         |        |        |        | s        | 2 🖲    |
|---------------------|------------|--------|--------|---------|---------|-------|---------|---------|--------|--------|--------|----------|--------|
| Background Switcher | er 🖲 ✔ 🔿 🗙 | F      | — Ei   | nable t | the swi | tcher |         |         |        |        |        |          |        |
| Available pattern:  | 5:         | delete | delete | delete  | delete  | elete | delete  | delete  | delete | delete | delete | 📄 delete | delete |
|                     | delete     | delete | delete | delete  | delete  | Viev  | v the b | ackgroi | unds   |        |        |          |        |

Select the tick to enable the switcher. In the **Available patterns** area, view the uploaded patterns thumbnails. To delete patterns, select the respective checkboxes.

In the **New pattern** area, upload the pattern.

To set the background image for the product page, go to

Catalog -> Products -> Edit (edited\_product\_name).

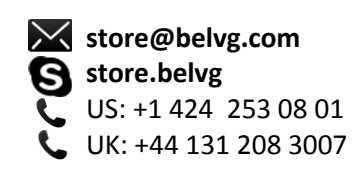

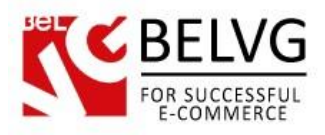

| S                | Product page backgrou                             |  |  |  |  |  |
|------------------|---------------------------------------------------|--|--|--|--|--|
| Catalog >        | Products > Edit (iPod Nano)                       |  |  |  |  |  |
| Information      | Background                                        |  |  |  |  |  |
| Prices           |                                                   |  |  |  |  |  |
| SEO              | File Select No file selected Upload the image     |  |  |  |  |  |
| Associations     | Linload a file from your computer (8.00 MB max.)  |  |  |  |  |  |
| Shipping         | opious a judy one your compares (or our and maxi) |  |  |  |  |  |
| Combinations     |                                                   |  |  |  |  |  |
| Quantities       |                                                   |  |  |  |  |  |
| Images           |                                                   |  |  |  |  |  |
| Features         | <ul> <li>Current background preview</li> </ul>    |  |  |  |  |  |
| Customization    |                                                   |  |  |  |  |  |
| Attachments      |                                                   |  |  |  |  |  |
| Suppliers        |                                                   |  |  |  |  |  |
| BelVG Background |                                                   |  |  |  |  |  |
| pages            |                                                   |  |  |  |  |  |
|                  |                                                   |  |  |  |  |  |

In the left column, proceed to the **BelVG Background pages** tab. In the tab you can view the current pattern for this product page. To upload a new pattern, click **Select** and choose the respective image. Save the selection.

To set the background image for the catalog page, go to

#### Catalog -> Categories -> Edit *(edited\_catedory\_name)*.

| Friendly URL: | music-i  | pods      | *                           |                         |  |
|---------------|----------|-----------|-----------------------------|-------------------------|--|
| Group access: |          | ID        | Group name                  |                         |  |
|               |          | 1         | Visitor                     |                         |  |
|               |          | 2         | Guest                       |                         |  |
|               |          | 3         | Customer                    |                         |  |
|               | Mark all | custome   | r groups you want to give o | access to this category |  |
| Image:        | Select   | No f      | ile selected <              | — Upload the image      |  |
|               | Upload c | ategory l | background                  | ,                       |  |

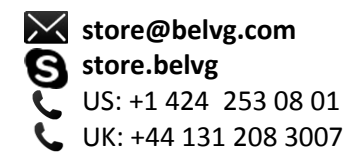

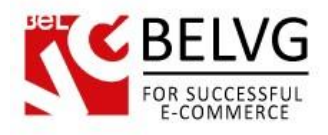

In the Image area, upload the pattern. Save the page.

There is no Background Switcher label on the pages with the patterns, pre-selected in the backoffice. Users cannot use the switcher on these pages.

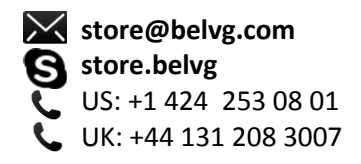

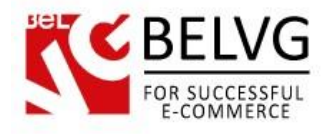

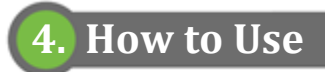

Background Switcher label appears on the front end.

|                                      | Your or there         | NOOT              | SEARCH    | Cart: (empty)        |
|--------------------------------------|-----------------------|-------------------|-----------|----------------------|
|                                      |                       | 0,00,00           |           | Welcome   💄 Log i    |
|                                      | Home 🔻 iPods Accesso  | ries              |           |                      |
|                                      | CXAXAXY'              | ATTAXAXAX         | YYAXXXXX  | XYYAYXA              |
| 10.00                                | TAGS                  |                   |           | SPECIALS             |
|                                      | apple ipod lood touch |                   |           | iPod Nano            |
| 1                                    | nano snume superonve  |                   |           | \$158.07             |
| /                                    | CATEGORIES            |                   |           |                      |
| \<br>Background<br>Switcher<br>label | ▶ iPods               |                   |           | » All special        |
|                                      | ► Accessories         |                   |           | OUR STORES           |
|                                      | ▶ Laptops             |                   |           |                      |
|                                      | ► VVV                 |                   |           |                      |
|                                      | • cc                  |                   |           | 66666                |
|                                      | MANUFACTURERS         |                   | 1 🛛 3 4 6 |                      |
|                                      | Apple Computer, Inc   |                   |           |                      |
|                                      | Shure Incorporated    | FEATURED PRODUCTS |           | » Discover our store |

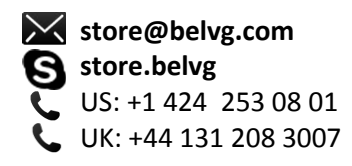

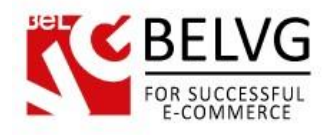

#### The user clicks it to open the tab:

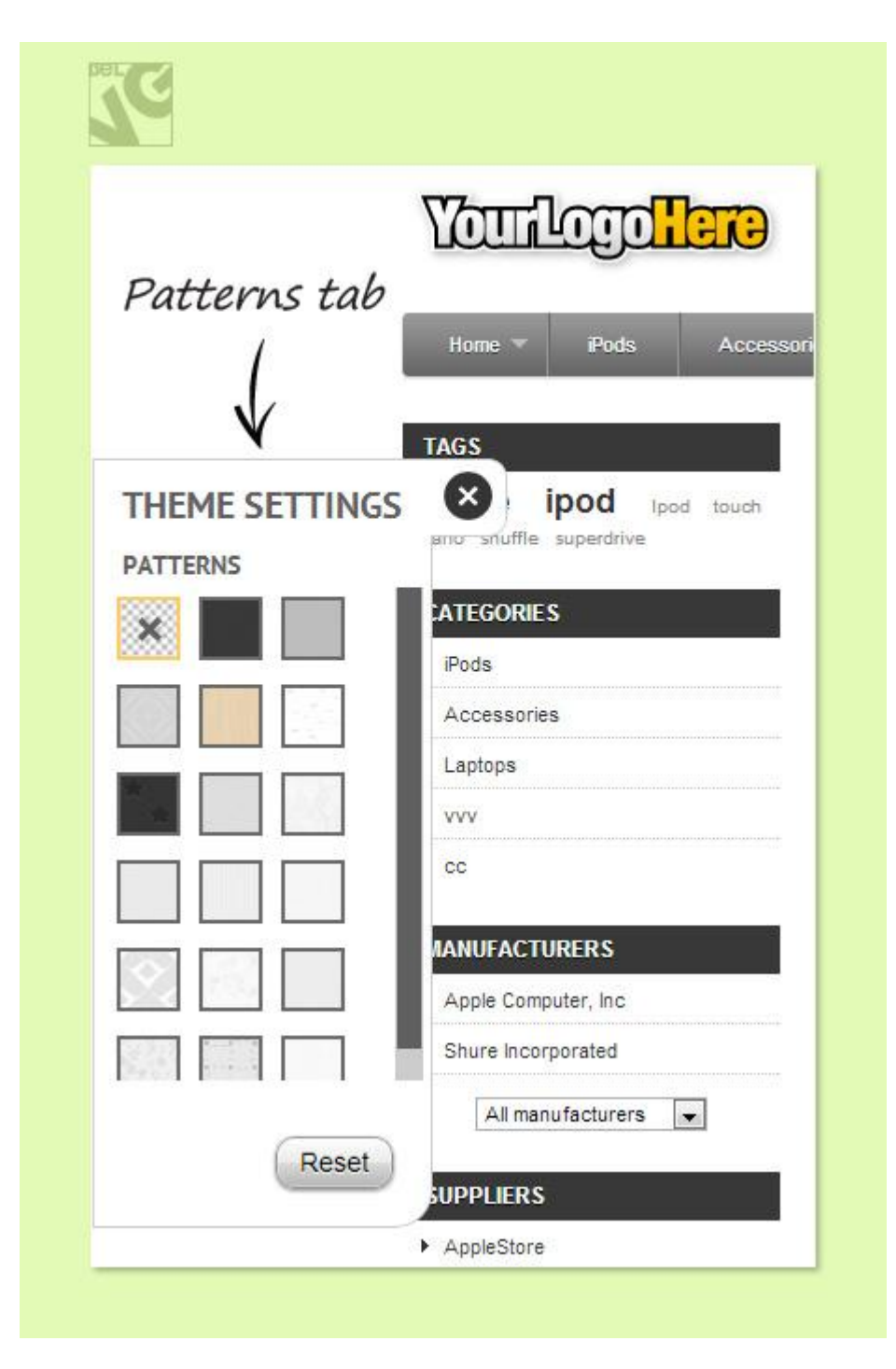

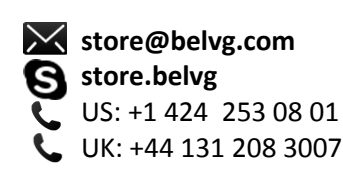

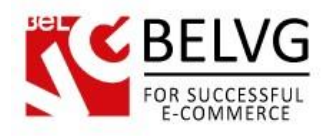

The user selects the thumbnail to set the respective background:

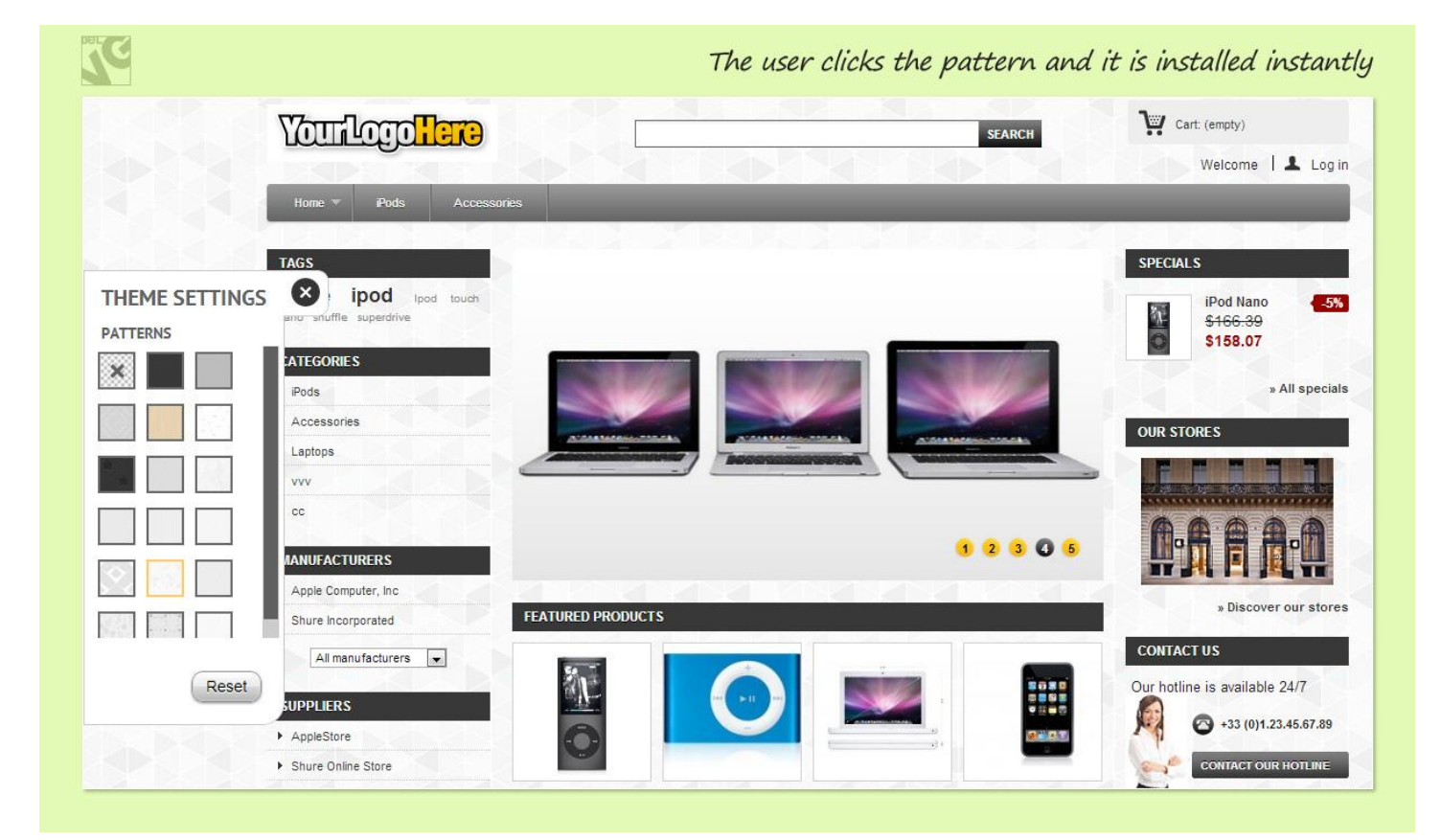

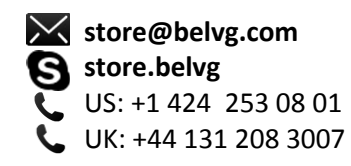

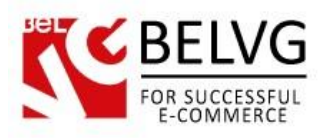

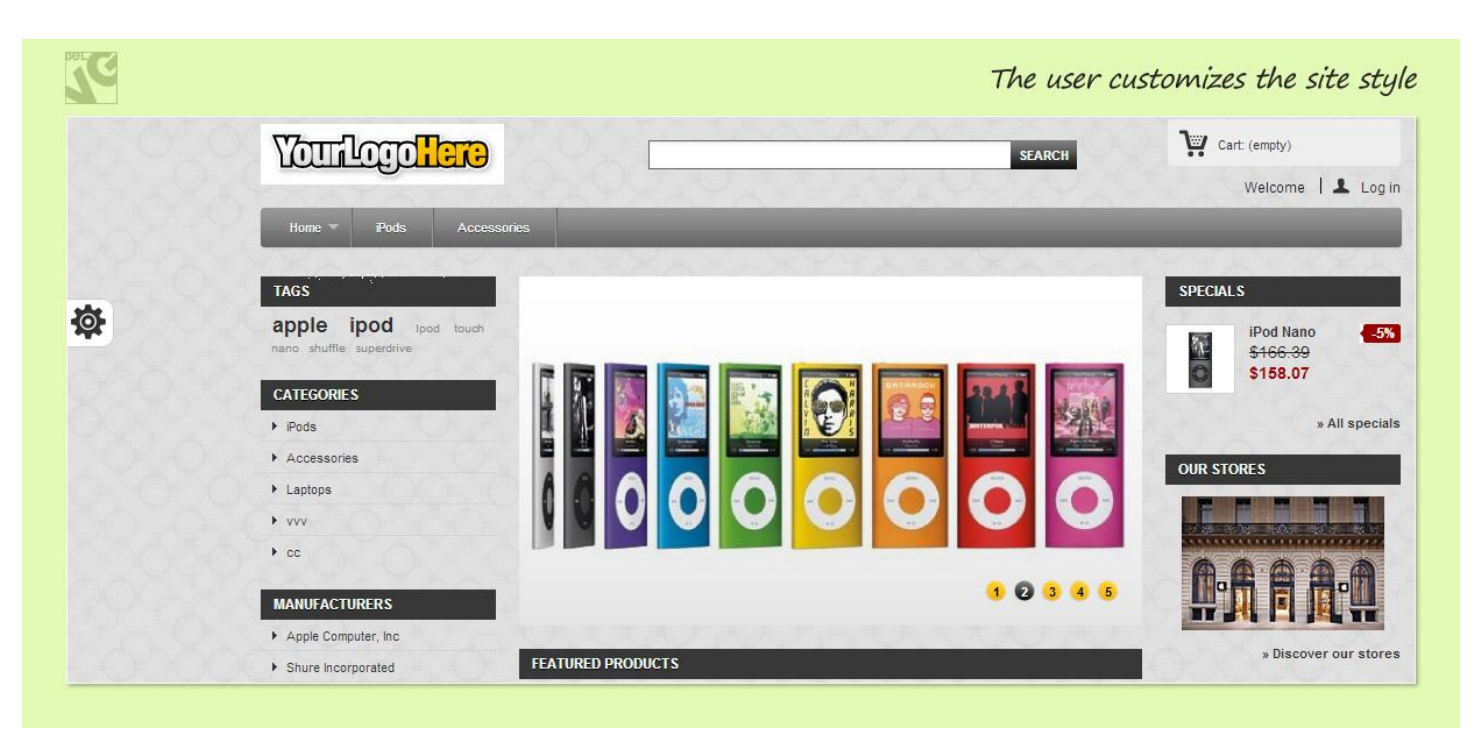

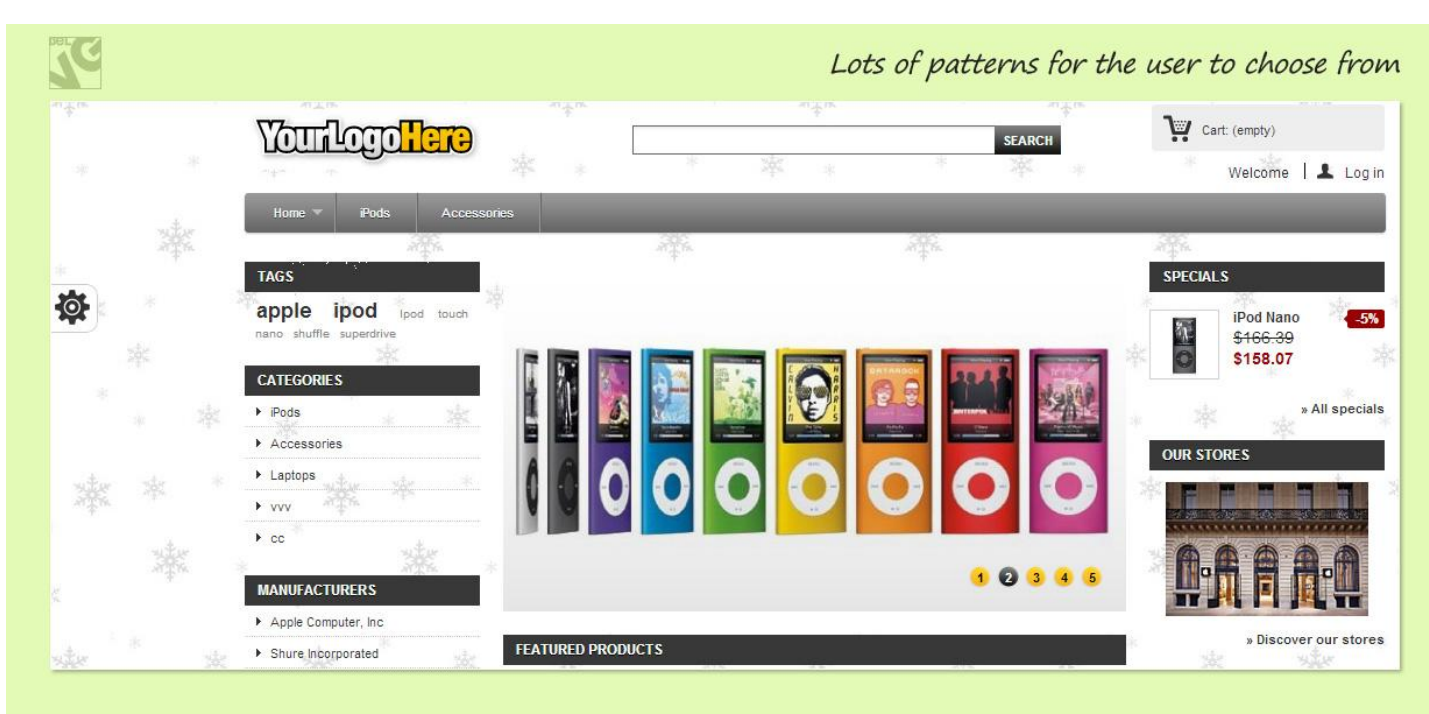

Do you have questions about extension configurations?

Contact us and we will help you in a moment.

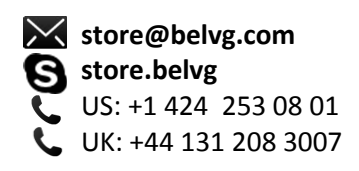

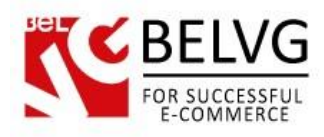

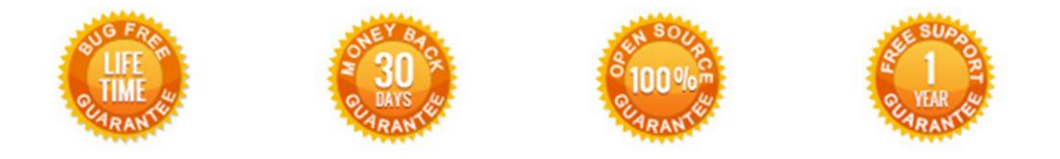

## Our Office: M.Bogdanovicha 130, Minsk, Belarus

We look forward to your feedback. Comments, opinions and suggestions are largely appreciated. Read our **blog** and follow us on Facebook, Twitter, Google+ and LinkedIn to know BelVG latest news, analytics and discount offers. See you online!

| b | BelVG blog    | http://blog.belvg.com        | 8+     | Google+ page <u>http://gplus.to/BelVG</u>          |
|---|---------------|------------------------------|--------|----------------------------------------------------|
| f | Facebook page | http://facebook.com/BelVGcom | Linked | In page http://linkedin.com/company/belvg          |
| L | Twitter page  | http://twitter.com/BelVG_com | 8      | Skype <u>store.belvg</u>                           |
| @ | E-mail        | store@belvg.com              | S.     | Phone US: +1 424 253 08 01<br>UK: +44 131 208 3007 |

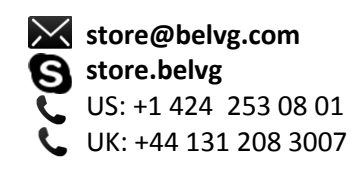